P4MATCH への大会参加登録・参加料支払い方法について(改訂)

1 事前準備

顧問によるチーム登録と選手個人による選手登録をしてください。

- 2 大会登録
  - (1) 2人団体の各チームリーダーが登録作業を行ってください。
  - (2) 「大会情報」のタブを押すと「大会情報一覧」というページが表示されますので、愛媛県の大会 を検索し、男女別該当する大会を選択してください。

※「大会情報」のタブを押して、以下の画面が表示されない場合は、ページ最下部の「大会情報一 覧」を押してください。

| 🍀 P4match                                                                                       | 0弥 >                                                                                                    | 大会情報     | デュエル情報 | クラブ・団体情報                                  | p4インフォメーション                                                                                      | ∮ 卓球 ▼                                  | <b>1</b> マイページ                        | トップページ | ▲運営者管理情              | 与報                                                    |                                                   |
|-------------------------------------------------------------------------------------------------|----------------------------------------------------------------------------------------------------|----------|--------|-------------------------------------------|--------------------------------------------------------------------------------------------------|-----------------------------------------|---------------------------------------|--------|----------------------|-------------------------------------------------------|---------------------------------------------------|
|                                                                                                 | C                                                                                                    |          |        |                                           | 大会情                                                                                              | 報一覧<br><mark>球</mark>                   |                                       |        |                      |                                                       |                                                   |
| 高速表示モード                                                                                         | べはこちら                                                                                                    |          |        |                                           |                                                                                                  |                                         |                                       |        |                      |                                                       |                                                   |
| ▲ 会情報一覧(高                                                                                       | 司述衣示モート)<br>愛媛県                                                                                             |          |        |                                           |                                                                                                  |                                         |                                       |        |                      |                                                       | ~                                                 |
|                                                                                                 |                                                                                                    |          |        |                                           |                                                                                                  |                                         |                                       |        |                      |                                                       |                                                   |
| 大会登録ペ                                                                                           | ページは運営                                                                                                    | 者管理情報    | 6ページに利 | 多動しました                                    |                                                                                                  |                                         |                                       |        |                      |                                                       |                                                   |
|                                                                                                 |                                                                                                    |          |        |                                           |                                                                                                  |                                         |                                       |        |                      |                                                       |                                                   |
| 軍営者管理情報                                                                                         | マージへ                                                                                                    |          |        |                                           |                                                                                                  |                                         |                                       |        |                      |                                                       |                                                   |
| 軍営者管理情報                                                                                         | マージへ                                                                                                    |          |        |                                           |                                                                                                  |                                         |                                       |        |                      |                                                       |                                                   |
| 重営者管理情報<br>新着 受付中                                                                               | ページへ 受付終了/開催中                                                                                               | 開催終了     |        |                                           |                                                                                                  |                                         |                                       |        |                      |                                                       |                                                   |
| 運営者管理情報<br>新着 受付中                                                                               | &ページへ<br>受付終了/開催中                                                                                           | 開催終了     |        |                                           | 中でたの文字                                                                                           | <del></del>                             |                                       |        |                      |                                                       |                                                   |
| 重営者管理情報<br>新着 受付中<br>開催地                                                                        | 受付終了/開催中<br><b>開催日</b>                                                                                      | 開催終了     |        |                                           | 中 ()达的变形<br>大会名                                                                                  |                                         |                                       |        | 種目                   | 試合形式                                                  | 緯切日                                               |
| <ul> <li>運営者管理情報</li> <li>新着 受付中</li> <li>開催地</li> <li>愛媛県</li> </ul>                           | <ul> <li>受付終了/開催中</li> <li>開催日</li> <li>01/04(土)</li> <li>12:30</li> </ul>                                  | 開催終了     |        | 第11回 愛媛高校才-                               | 中の2005支付<br>大会名<br>ープン冬季卓球研修会(男<br>愛媛県武道館                                                        | +                                       | -グ) 1/4(土)                            |        | <b>種目</b><br>男P      | 試合形式<br>P4MATCH戦                                      | <b>締切日</b><br>01/04<br>(土)                        |
| <ul> <li>重営者管理情報</li> <li>新着 受付中</li> <li>開催地</li> <li>愛媛県</li> <li>愛媛県</li> </ul>              | <ul> <li>受付終了/開催中</li> <li>開催日</li> <li>01/04(土)</li> <li>12:30</li> <li>01/04(土)</li> <li>12:30</li> </ul> | 開催終了     |        | 第11回 愛媛高校才-<br>第11回 愛媛高校                  | +・0との支付<br>大会名<br>- ブン冬季卓球研修会(男:<br>愛媛県武道館<br>オーブン冬季卓球研修会(5<br>愛媛県武道館                            | ー・・・ ショー<br>テーパーリー<br>子ー般リーク            | ーグ) 1/4(土)<br>フ) 1/4(土)               |        | 種目<br>男P<br>男P       | 試合形式<br>P4MATCH戦<br>P4MATCH戦                          | <b>縁切日</b><br>01/04<br>(土)<br>01/04<br>(土)        |
| <ul> <li>重営者管理情報</li> <li>新着 受付中</li> <li>開催地</li> <li>愛媛県</li> <li>愛媛県</li> <li>愛媛県</li> </ul> | 受付終了/開催中                                                                                                    | 開催終了<br> |        | 第11回 愛媛高校才-<br>第11回 愛媛高校才-<br>第11回 愛媛高校才- | +・0.500 年<br>大会名<br>ーブン冬季卓球研修会(男)<br>愛媛県武道館<br>オーブン冬季卓球研修会(安<br>愛媛県武道館<br>ープン冬季卓球研修会(女<br>愛媛県武道館 | マー・マン・<br>マスーパーリー<br>3子一般リーク<br>マスーパーリー | ーク) 1/4(土)<br>プ) 1/4(土)<br>ーク) 1/4(土) |        | 種目<br>男P<br>見用<br>女P | <mark>試合形式</mark><br>P4MATCH戦<br>P4MATCH戦<br>P4MATCH戦 | <ul> <li>         ・         ・         ・</li></ul> |

(3)「早割7」の項目の「申し込む」を押す。なお、当日の現金支払いを希望される学校については、 システム上、チャージなしでの申込ができない仕様となっているため、事前に担当者までご連絡く ださい。

※当日の現金支払いは割高となるため、「早割7」での申込をおすすめいたします。

→「早割7」での申込締切:令和6年12月27日(金)

| *** | P4match | 堀内 智文さん<br>0湬 > | 大会情報                 | デュエル情報 | クラブ・団体 | 本情報 p4イ) | ンフォメーション                   | 卓球 ▼ | <b>1</b> マイページ | トップページ | ▲運営者管理情報 |        |  |
|-----|---------|-----------------|----------------------|--------|--------|----------|----------------------------|------|----------------|--------|----------|--------|--|
|     | 年齢      |                 |                      | 制限なし   |        |          |                            |      |                |        |          | ページトップ |  |
|     |         | 20<br>E         | 音通参加                 |        |        |          | 早割70                       |      |                |        |          |        |  |
|     | 17-     | 定員:<br>ーム4000系  | 申込:0<br>まで残り18<br>申し | 込む     | 17     |          | <del>見まで残り18</del><br>申し込む |      |                |        |          |        |  |

(4) 「メンバー追加」を押し、チームメンバーを検索して登録してください。

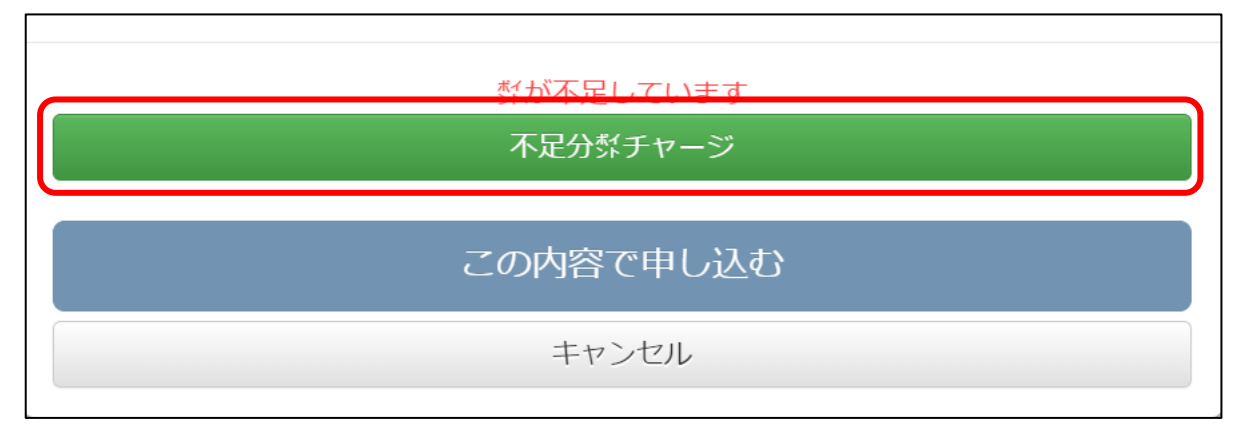

(5) メンバー全員を登録した後、画面下部の「不足分型チャージ」を押してください。

(6) 「決済手段」の「コンビニ」を選び、「3000 紫(3400 円)」を押してください。

| 決済手段<br>クレジット/デビッド<br>ネットバンク<br>Pay-easy | וארב             |                    |              |              |                   |
|------------------------------------------|------------------|--------------------|--------------|--------------|-------------------|
| チャージする紫を                                 | 選択してください         |                    |              |              |                   |
| ※大会会場では15%1円、基本10                        | 000紫単位でチャージを承ってお | ります                |              |              |                   |
| 3000茻(3400円)                             | 1000湬(1200円)     | 2000於(2300円)       | 3000於(3400円) | 4000於(4450円) | 5000毵(5500円)      |
| ([ 10000])                               | 30000湬(31800円)   | 500∜(700円)         |              |              |                   |
| V/SA Rokuten 来天銀行 ₪PayPay                |                  | isseries isserence |              |              |                   |
|                                          |                  |                    |              | 賞金決済法に基      | づく表示 特定商取引法に基づく表示 |

- (7) 「氏名」「メール」「電話」を入力し、「次へ進む」を押してください。その後の案内に従って決済をお願いします。支払いの手続き期限がございますので、ご注意ください。
- (8) チャージ完了後、(5)の画面の「この内容で申し込む」のボタンを押して、申込を完了させてください。

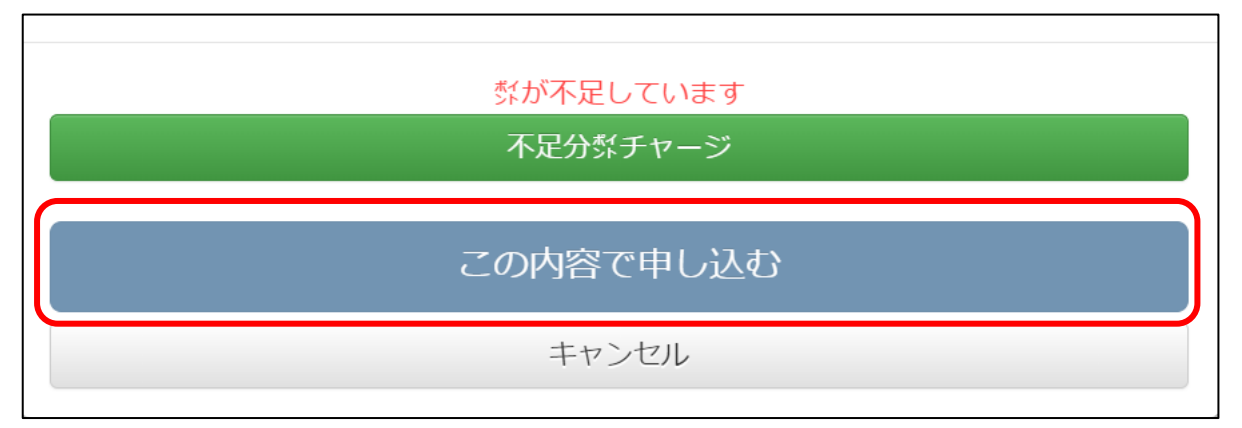

※申込が完了しているか確認する方法は、大会申込をしたチームリーダーが、P4MATCH にログイン後、「マイページ」に入り、「申し込み、予約大会」の「現在の申込状況」から確認できます。